Anmelden im Moodle

der Werner-von-Siemens-Realschule Kuppenheim

1. Klicke auf unserer Homepage <u>www.rs-kuppenheim.de</u> in der Menüleiste auf LINKS und dann auf Moodle.

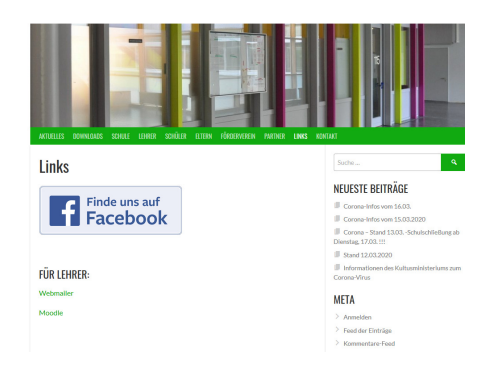

## 2. Auf der Startseite des Moodle wähle "Neues Konto anlegen" aus!

| Sind Sie zum e                                       | ersten Mal auf dieser Webseite?                                                                                                    |  |
|------------------------------------------------------|----------------------------------------------------------------------------------------------------|--|
| Guten Tagl                                           |                                                                                                    |  |
| Um an den verschiedenen I                            | Kursen teilnehmen zu können, müssen Sie sich einen Nutzerzugang für diese Webseite anlegen.                                                                    |  |
| Wählen Sie einen Anmelde<br>Wenn jemand anders berei | namen und ein Kennwort, die Sie im Formular auf dieser Seite eintragen.<br>Ist Bren Anmeldenamen gewählt hat, müssen Sie einen anderen Anmeldenamen verwenden. |  |
| Neues Konto anlegen?                                 |                                                                                                    |  |

#### 3. Fülle die Anmeldefelder aus!

| eues Nutzer                     | konto  |                                                                                                    |
|---------------------------------|--------|----------------------------------------------------------------------------------------------------|
|                                 |        | ▼ Alles einklappen                                                                                                    |
| Anmeldedat                      | ten wä | hlen                                                                                                    |
| Anmeldename                     | 0      | Lisa                                                                                                    |
|                                 |        | Kennwortregelr:<br>mindesters & Zeichen, 1 Ziffer(n), 1 Kleinbuchstabe(n), 1 Großbuchstabe(n), 1<br>Sonderzeichen, z.B. *, -, oder #. |
| Kennwort                        | 0      | ••••••                                                                                                    |
| Weitere Det                     | ails   |                                                                                                    |
| E-Mail-Adresse                  | 0      | lisa@kuppenheim.de                                                                                                    |
| E-Mail-Adresse<br>(wiederholen) | 0      | lisa@kuppenheim.de                                                                                                    |
| Nachname                        | 0      | Lisa                                                                                                    |
| Vorname                         | 0      | Lemtgern                                                                                                    |
| Stadt                           |        | Kuppenheim                                                                                                    |
| Land                            |        | Deutschland 0                                                                                                    |

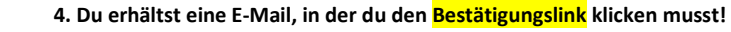

Es kann sein, dass eine Sicherheitswarnung kommt. Hier musst du weiter machen und darfst nicht abbrechen. Wir versuchen, das Problem mit dem Sicherheitszertifikat zu lösen!

### 5. Jetzt kannst du dich mit deinen Daten auf der Startseite des Moodle anmelden.

| Moodle Werner-von-Siem | Moodle Werner-von-Siemens-Realschule Kuppenheim         |  |  |  |  |  |  |
|------------------------|---------------------------------------------------------|--|--|--|--|--|--|
| lisa<br>••••••         | Kennwort vergessen?<br>Cookies müssen aktiviert seinl 😧 |  |  |  |  |  |  |
| Login                  |                                                         |  |  |  |  |  |  |

#### 6. Wenn du im Moodle bist, klicke auf "Corona-Material"

| Kursliste                                                                                                    |   | Moodle Werner-von-Siemens-Realschule<br>Kuppenheim |
|----------------------------------------------------------------------------------------------------|---|----------------------------------------------------|
| Conna-Material Leveron A-Material Leveron A-Marchae Leveron Challen Leveron A-Marchae Leveron Challen Leveron A- Leveron Challen Leveron A- Leveron A- Lev | ~ |                                                    |

# 7. Auf der nächsten Seite gibst du "Corona-20" als Einschreibeschlüssel ein!

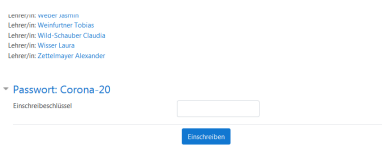

8. Jetzt bist du im Moodle und kannst dir Materialien downloaden und dich über die Foren austauschen!

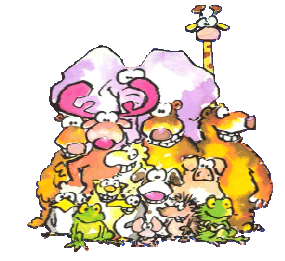